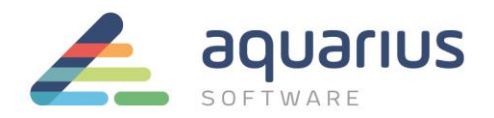

## MIGRAÇÃO DE DADOS DO CLASSIC HISTORIAN (HTC) PARA O HISTORIAN

Elaborado por Rafael Gomes Atualizado em 10/01/2022

Neste documento, será explicado como fazer a migração de dados do Historiador Clássico (HTC) do iFIX para o GE Historian (Essentials, Standard ou Enterprise).

NOTA: para mais detalhes, consulte a seção Migrating iFIX ou Migrating Classic Historical Data na documentação do Historian.

- Verifique se os nodes com o Classic Historian estão online e com a base de dados carregada, de forma que as descrições e unidades de engenharia (EGU) das tags possam ser migradas corretamente.
- 2. No Classic Historian, clique no botão Historian Migration 💌 para abrir o Historian Migration Utility.
- 3. No menu Options, selecione Configure Options.
- Modifique as configurações conforme necessário. Para mais detalhes, consulte a seção Configuring Classic Migration Options na documentação citada no início deste documento.
- 5. No menu File, selecione Migrate Collection Groups. A ferramenta pergunta se você deseja migrar todos os grupos. A ferramenta conecta ao servidor especificado e faz a migração dos grupos.

**NOTA:** ao migrar grupos, os parâmetros Qualifier e Phase não são migrados. Se um grupo não está ativo, ainda assim ele é migrado para o Historian. Grupos não são preservados no Historian. Todas as tags são adicionadas ao Historian com a taxa de coleta para todo o grupo.

- 6. No menu File, selecione Migrate Historical Data. A caixa Select Historical Data File(s) aparece. Selecione um ou mais arquivos e clique em Open.
- 7. A ferramenta faz a importação de todos os arquivos históricos selecionados.

**NOTA:** a tela da ferramenta mostra apenas as entradas de log mais recentes. Para o log completo, localize o arquivo **iFIX2IhMigration.log** na **pasta 'LOCAL' do projeto.** 

**www.aquarius.com.br** R. Silvia, 110 - 8° andar, Bela Vista - São Paulo - SP - CEP 01331-010 - Tel: +55 (11) 3178-1700